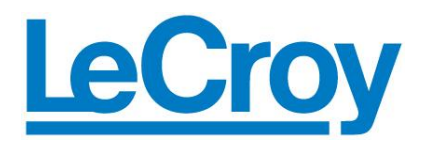

# **Electrical Telecom Mask Testing:** APPLICATION BRIEF **TF-ET Adaptor Pinouts and Trace Alignment Tips**

The TF-ET adaptor kit, which is used in conjunction with the ET-PMT Electrical Telecom Mask Testing package, comes with three adaptors: AP120, AP100 and PP090. Each adaptor is used to properly terminate the input signal, and is used for a specific set of standards. This Application Brief describes how to use the adaptors and to adjust the trace in order to fit it to the mask.

## AP120:

The AP120 is used to properly terminate E1-TP (twisted pair) signals. The adaptor has 3 inputs configured as in figure 1; use banana plugs to bring your signals and ground into the AP120.

#### AP100:

The AP100 is used to properly terminate DS-1 signals, and has an adaptor has a socket for a bantam connector. Bantam connectors are a standard connector type, and are available from most distributers of connectors and electronic parts and accessories. See figure 1 for the connection assignments.

### PP090:

The PP090 is included for testing the remaining standards supported by the ET-PMTpackage, which each carry signals on 75ohm cable. The adapter converts to 50 ohm, and has a single BNC connector for inputting the signal into the PP090.

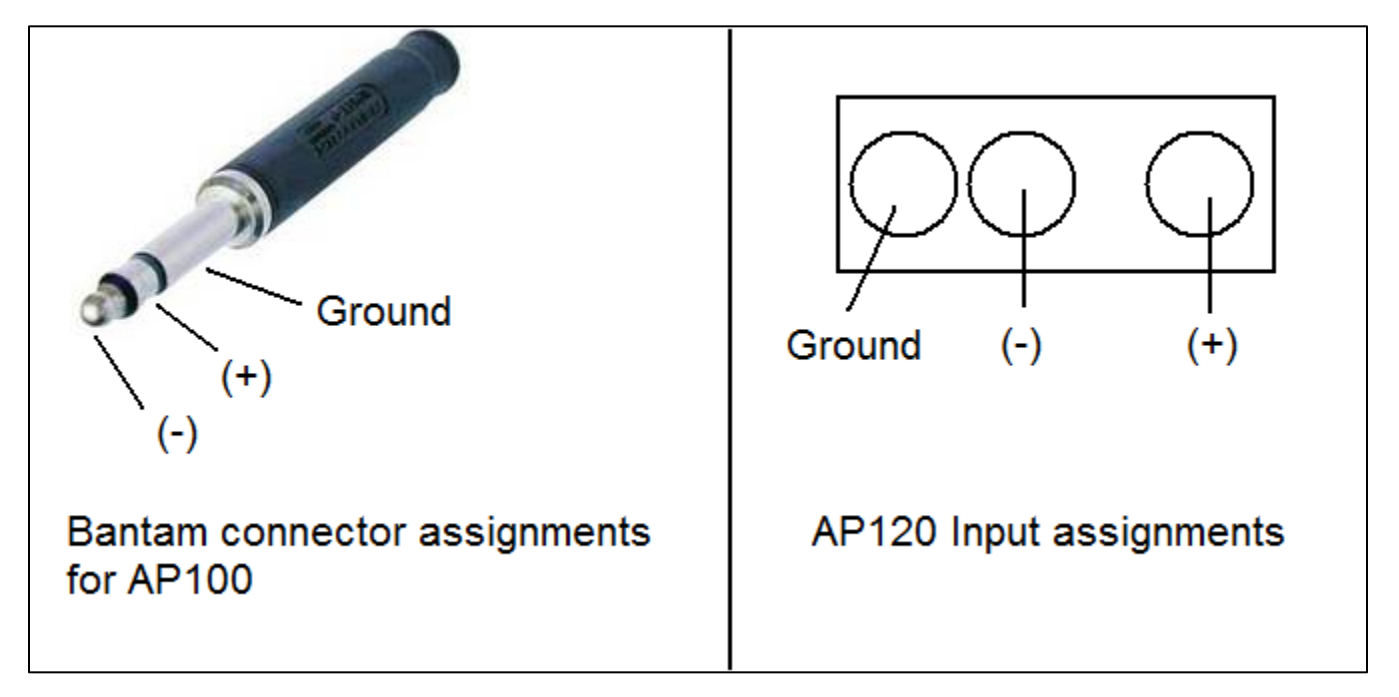

Figure 1 - AP100 and AP120 assignments

# Tips for fitting the signal to the mask

Pressing the **Setup** button on the Electrical Telecom configuration screen will attempt to fit the signal to the mask, but some fine-tuning of the signal may be required. Here are a few tips:

- 1. Depending on the standard being tested, the ET-PMT package allows the user to set attenuation, offset or number of sweeps to use for averaging. Use these settings to optimize the fit of your signal to the mask.
- Each mask includes an ideal position for the signal's baseline. In order to preserve the position of this baseline when changing the volts per division, go to Utilities > Preference Setup... and select the tab called Acquisition. This screen includes a setting for Offset Setting Constant In. For this setting, choose Div. This selection will keep the baseline at a fixed position on the grid when changing volts per division.
- 3. The position of the baseline can be shifted up or down by "grabbing" the trace and dragging. This is most easily done with a mouse attached to the oscilloscope. Moving the baseline will help to compensate for any offset in the signal. Be sure to follow the directions in step 2 to ensure that the position of the baseline is retained when adjusting the volts per division